מהדורה 1.2

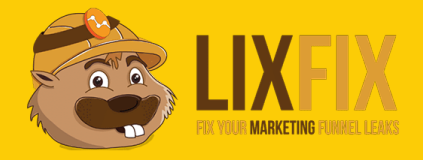

# גוגל אנליטיקס הצ'קליסט המזורז

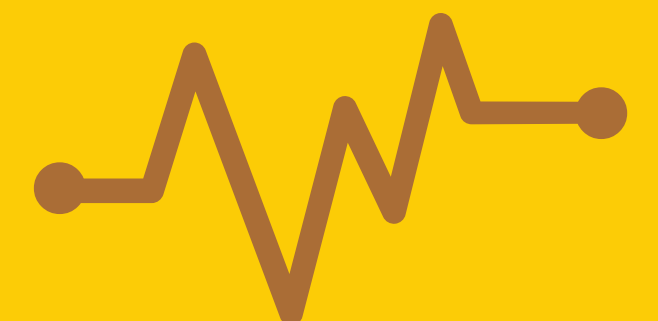

שוקי מן

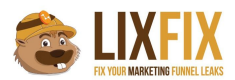

#### raw data אל View ו. צרו

הרבה פעמים אנחנו רוצים ליצור חלוקה בתוך האתר, ולצפות בנתונים של דפי הנחיתה בנפרד מהאתר הראשי.

טעות נפוצה היא לפתוח view *אחד* נוסף, כלומר אחד לדפי הנחיתה ואחד לאתר הראשי, ולשים לכל view את הפילטר המתאים: exclude landing paegs באתר הראשי ו-exclude main site של דפי הנחיתה.

ולמה זו טעות? כי פילטרים מונעים מהדאטה להכנס ל-view שלכם באופן מוחלט, ואם תעשו טעות עם אחד הפילטרים או שתחליטו יום אחד שאתם כן רוצים לראות את הנתונים של האתר הראשי ודפי הנחיתה תחת view אחד - לא תוכלו להחזיר את המצב לקדמותו.

אז מה עושים? משאירים את ה-view הנוכחי נקי מפילטרים (Raw Data), ויוצרים עוד *שני* views חדשים -אחד לדפי הנחיתה ואחד לאתר הראשי.

בצורה כזו הדאטה המקורי ישמר כך שתוכלו לחזור אליו במידת הצורך ולראות את כל הנתונים בצורה גולמית:

VIEW

| All Web Site Data |                   |
|-------------------|-------------------|
| Q βearch          |                   |
| All Web Site Data |                   |
| RAW DATA          |                   |
| Soon LP           |                   |
| Create new view   | Using 3 out of 25 |

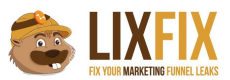

#### 2. הגדירו את כתובת ה-URL הדיפולטיבית של האתר

אם תלכו לדוח ה-Pages או Landing Pages ותלחצו על אחד החיצים הקטנים שליד ה-URL, הוא ייפתח לכם בחלון נפרד.

בדוגמא שלפניכם לחיצה תפתח את העמוד <u>www.atdconf.com/tickets</u>:

|   | BEHAVIOR          |      |             |                        |            |
|---|-------------------|------|-------------|------------------------|------------|
|   | Overview          | -    |             |                        |            |
|   | Behavior Flow     | Prin | nary Dimens | ion: Page Page Title C | ther 👻     |
| * | Site Content      |      | Plot Rows   | Secondary dimension 👻  | Sort Type: |
|   | All Pages         |      | Page        | 9                      |            |
|   | Content Drilldown |      |             |                        |            |
|   | Landing Pages     |      |             |                        |            |
|   | Exit Pages        |      |             |                        |            |
| × | Site Speed        |      | 1. /tic     | :kets/                 | æ          |
| • | Site Search       |      | 2. /        |                        | æ          |

?path-אבל איך גוגל אנליטיקס ידע איזה דומיין להציב לפני ה

נורא פשוט - הוא יציב את הדומיין שהכנסתם ב-Website's URL תחת הגדרות ה-view:

|                   | View Settings     |
|-------------------|-------------------|
| All Web Site Data | •                 |
|                   | Basic Settings    |
| View Settings     | View ID           |
| 😬 User Management | View Name         |
| Goals             | All Web Site Data |
|                   |                   |

 $\begin{array}{l} \mbox{Administration} \rightarrow \mbox{Reporting View Settings} \\ \mbox{AA LIXFIX} \ / \ \mbox{ATD } \mbox{Lsrael} \ / \ \mbox{AII Web Site Data} \\ \mbox{I} \end{array}$ 

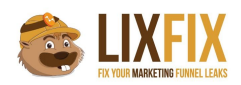

יצא לי לראות הרבה אתרים שסתם תקעו שם דומיין ישן או כזה שלא מתאים לאתר בו מוטמע האנליטיקס, ולכן בלחיצה על החץ הקטן גוגל אנליטיקס יפתח את האתר לא נכון.

חשוב לציין שאין לזה השפעה על איסוף המידע, רק על נוחות השימוש במערכת (אחרת תצטרכו להעתיק את הדומיין בנפרד, את ה-path בנפרד, לפתוח חלון חדש ולהדביק אותם ביחד. לא חושבים שזה מעצבן?)

#### 3. הפעילו דוחות דמוגרפיים

תחת דוחות ה-Audience תוכלו (בין היתר) לצפות בסטטיסטיקות אודות הגיל, המין ותחומי העניין של הגולשים שלכם.

הנתונים הללו מתקבלים מעוגיית 3rd party ולכן צריך להפעיל את המתג המתאים כדי להפעיל אותם (הסיבה שזה לא מופיע בברירת המחדל היא מכיוון שבחלק מהמדינות יש צורך לעדכן את הגולשים על שימוש ב-3rd party cookies):

| Advertising Features                                                                                                    |  |
|----------------------------------------------------------------------------------------------------|--|
| Enable Demographics and Interest Reports 🕐                                                                                                    |  |
| Demographics and Interest Reports make Age, Gender, and Interest data available so you can better understand who your users are. To see this data, you need to enable |  |
| Advertising Features first. Learn more                                                                                                    |  |
| ON                                                                                                    |  |

הנתונים הללו נאספים רק מכאן ולהבא ולא רטרואקטיבית, ולכן חשוב להפעיל את זה כמה שיותר מוקדם.

#### 4. הוסיפו את הדומיינים הרלוונטיים ל-referral exclusion list

כדי להמנע מסשנים שלכאורה הגיעו מהדומיין שלכם (self referrals), או מתן קרדיט שגוי לשירותי סליקה חיצוניים שמפנים את הגולש לאתר אחרי ביצוע התשלום, הקפידו להכניס תחת Referral Exclusion List את הדומיינים שמהם אתם רוצים "להתעלם":

| ATD Israel *                                          | transitioning to <i>analytics.js</i> from <i>ga.js</i> , customize these se                         | attings to match your previous configuration for data continuity.                          |
|-------------------------------------------------------|----------------------------------------------------------------------------------------------------|--------------------------------------------------------------------------------------------|
| Property Settings                                     | Referral Exclusion List ⑦<br>Exclude these domains from your referral traffic. Users arriving at yo | our site via any of these domains will not be counted as referral traffic in your reports. |
| User Management                                       | + ADD REFERRAL EXCLUSION                                                                            | Q. Search                                                                                  |
| .js Tracking Info                                     | Domain Name                                                                                         |                                                                                            |
| Tracking Code<br>Data Collection                      | paypal.com                                                                                          | rem                                                                                        |
| User-ID                                               | allthingsdata.co.il                                                                                 | rem                                                                                        |
| Organic Search Sources                                | cardcom.co.il                                                                                       | rem                                                                                        |
| Referral Exclusion List<br>Search Term Exclusion List | atdconf.com                                                                                         | rem                                                                                        |

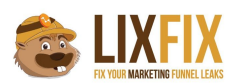

כאשר תעשו את זה, גוגל אנליטיקס יתייחס לתנועה שמגיעה מהדומיינים הללו בתור תנועת דיירקט, ולכן מקור תנועה הקודם הוא זה שיקבל את הקרדיט על ההמרה ועל הסשן (גוגל אנליטיקס נותן תמיד את הקרדיט על ההמרה למקור התנועה האחרון *שאינו* דיירקט).

אחרת, ככה הדוח שלכם יראה בצורה כזאת, וברור שזה לא הגיוני שפייפאל מביא כל כך הרבה המרות...

|   |                          | Acquisition          |            |                      | Behavior    |                   |                       | Conversions eCommerce -              |                                                 |
|---|--------------------------|----------------------|------------|----------------------|-------------|-------------------|-----------------------|--------------------------------------|-------------------------------------------------|
|   | Source / Medium          | Users 🤊 🔶            | New Users  | Sessions ?           | Bounce Rate | Pages / Session 📀 | Avg. Session Duration | Ecommerce Conversion<br>Rate         | Transactions                                    |
|   |                          |                      |            |                      |             |                   |                       | 0.24%<br>Avg for View: 0.24% (0.00%) | <b>15,416</b><br>% of Total: 80.81%<br>(19,078) |
| ٥ | 1.                       |                      |            |                      |             | יה?!              | 21% המו               | 0.22%                                | <b>9,910</b> (64.28%)                           |
|   | 2.                       |                      |            |                      |             |                   |                       | 0.34%                                | 2,903 (18.83%)                                  |
|   | 3.                       |                      |            |                      |             |                   |                       | 0.33%                                | <b>1,199</b> (7.78%)                            |
|   | 4. paypal.com / referral | <b>2,225</b> (0.08%) | 16 (0.00%) | <b>6,691</b> (0.11%) | 7.07%       | 10.99             | 00:09:32              | 20.98%                               | <b>1,404</b> (9.11%)                            |

#### 5. פלטרו תנועה פנימית שלכם ושל עובדי החברה

לא משנה איפה אתם עובדים, סביר להניח שחלק מהתנועה שאתם רואים בגוגל אנליטיקס היא... התנועה שלכם בעצמכם.

התנועה הזו משפיעה על הממוצעים שאתם רואים בדוחות ומעוותת אותם, ובנוסף לכל הצרות היא גם לא מתנהגת בצורה טבעית (יש תקופות שאתם נכנסים יותר לאתר ויש תקופות שפחות, וגם אם אתם יודעים שזה משפיע על הנתונים - אין לכם דרך לדעת עד כמה זה משפיע).

ישנם 2 פתרונות לעניין:

1. פילטור לפי IP

| VIEW                       | Add Filter to View                          |
|----------------------------|---------------------------------------------|
| All Web Site Data 👻        | Choose method to apply filter to view       |
| View Settings              | Create new Filter     Apply existing Filter |
| Liser Management           | Filter Information                          |
| Goals                      | Filter Name                                 |
|                            | Exclude Internal Traffiq                    |
| A Content Grouping         | Filter Type                                 |
| <b>Filters</b>             | Predefined Custom                           |
| Channel Settings           | Exclude     Filter Field                    |
| Ecommerce Settings         | IP Address 👻                                |
| Dd Calculated Metrics BETA | Filter Pattern                              |
| PERSONAL TOOLS & ASSETS    | 87.24.383.21                                |
| ≓ ≣ Segments               | Case Sensitive                              |
| Annotations                | Include     Lowercase                       |
| Attribution Models         | Uppercase<br>Search and Replace             |
| Custom Channel Groupings   | Advanced                                    |

2. פילטור באמצעות התג מנג'ר כמו שכתבתי בצורה מפורטת כאן

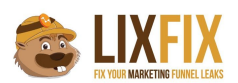

ככה או ככה זה משהו שמומלץ מאוד לעשות, אחרת הנתונים עלולים להיות לא מדוייקים בעליל.

#### 6. בדקו שהקוד של גוגל אנליטיקס נמצא בכל הדפים

בדרך כלל, ההמלצה העקרונית היא לעבוד עם גוגל תג מנג'ר, שיוטמע בכל העמודים ולכן גם ישלח את הקוד של גוגל אנליטיקס בכל העמודים.

גם אם אנחנו לא עובדים עם תג מנג'ר אבל משתמשים ב-CMS (מערכת ניהול תוכן) כמו וורדפרס וכד' - סביר להניח שיש לכם קובץ header שרץ על כל האתר ומריץ את קוד האנליטיקס בלי פספוסים.

אבל, מה שהרבה פעמים קורה זה שחלק מהאתר בנוי על CMS ויש כל מיני "קרחות" של עמודי HTML שלא קשורים למערכת ניהול התוכן ולכן גם קוד האנליטיקס לא נשלח בהם, ואז יש צורך להטמיע את הקוד של גוגל אנליטיקס באופן ידני באותם עמודים.

כמובן שאם האתר שלנו מלכתחילה בנוי על HTML יש צורך לוודא שקוד האנליטיקס מוטמע בכל העמודים, והדרך הכי טובה לעשות את זה היא באמצעות כלי כמו Screaming Frog. <u>הנה מדריר מפורט</u> שמסביר איך לעשות את הבדיקה.

#### 7. בדקו שנתוני ה-Bounce Rate אכן הגיוניים

?האם באונס רייט נמוך הוא טוב

בגדול כן, אלא אם כן הוא *ממש* נמוך, ולכן מומלץ מאוד לבדוק את ה-bounce rate שלכם ולוודא שהוא לא יורד מתחת ל-20-30%:

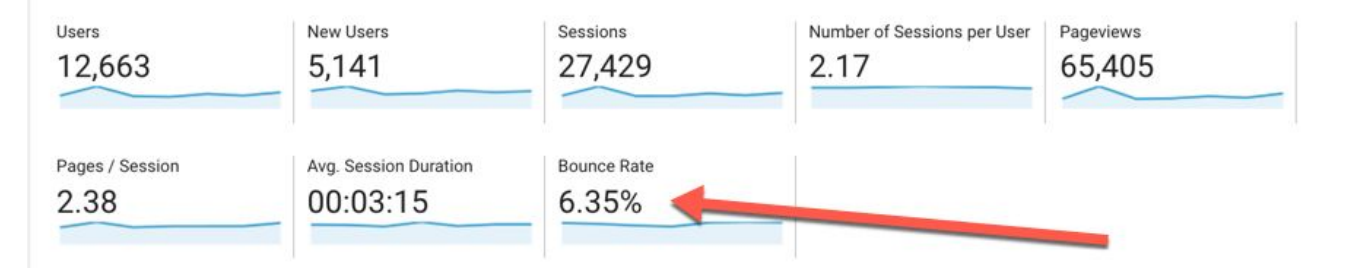

אם בדקתם ואכן זיהיתם שהמספר נמוך באופן מחשיד, - יש סיכוי טוב שאחד מהשניים הבאים קורה אצלכם באתר:

1. יש לכם קוד אנליטיקס כפול.

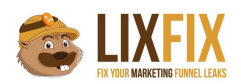

2. יש לכם event שנורה באופן אוטומטי אחרי מספר שניות.

bounce rate הוא נתון שמדווח על מספר הסשנים שהסתיימו אחרי היט אחד, כלומר Pageview בודד שאחריו לא היתה צפייה בעמוד נוסף וגם לא event נוסף.

במידה וקוד האנליטיקס שלכם מוטמע פעמיים בעמוד, או שאתם שולחים event אוטומטי לאחר כמה שניות של שהייה בעמוד, זה "יאפס" את הבאונס ואתם תראו מספרים נמוכים בצורה חשודה.

מה לעשות? פשוט לבדוק באילו Landing Pages יש bounce rate נמוך מדי, ואז להשתמש בתוסף כמו Google Analytics Debugger שיראה לכם אילו היטים נשלחים וגורמים לבעיה.

#### 8. בדקו שאין לכם בעיות בדוח Landing Pages

|   | Landing Page  |    | Acquisition                                    |
|---|---------------|----|------------------------------------------------|
|   | Landing Page  |    | Sessions 🤊 🤟                                   |
|   |               |    | <b>7,619</b><br>% of Total: 100.00%<br>(7,619) |
| ٠ | 1.            | B  | <b>832</b> (10.92%)                            |
|   | 2.            | Ð  | <b>564</b> (7.40%)                             |
|   | 3.            | æ  | <b>421</b> (5.53%)                             |
| 0 | 4.            | æ  | <b>251</b> (3.29%)                             |
|   | 5.            | æ  | <b>231</b> (3.03%)                             |
| 0 | 6.            | Ð  | <b>218</b> (2.86%)                             |
| 0 | 7.            | B  | <b>210</b> (2.76%)                             |
| 0 | 8.            | B) | <b>148</b> (1.94%)                             |
| 0 | 9.            | Ð  | <b>144</b> (1.89%)                             |
|   | 10.           |    | <b>141</b> (1.85%)                             |
|   | 11. (not set) |    | <b>133</b> (1.75%)                             |

לפעמים בדוח דפי הנחיתה שלכם אתם תראו (not set):

לרוב זה קורה כאשר ההיט הראשון שנשלח בדף הוא event ולא pageview, ולכן מומלץ לבדוק שאתם לא שולחים בטעות event בטעינה של הדף, לפני השליחה של ה-pageview.

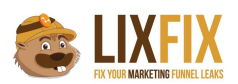

עוד סיטואציה שעלולה לגרום לזה היא כאשר הגולש קורא פוסט מסוים, ואחרי 30 דקות שהוא נמצא בעמוד הוא לוחץ על כפתור או מבצע פעולה כלשהיא שגורמת ל-event כלשהוא להישלח (למשל מעקב גלילה).

מכיוון שעברו 30 דקות מהטעינה של העמוד (כלומר מהשליחה של ה-pageview), הסשן הסתיים כבר, ולכן כשהגולש מבצע את הפעולה ששולחת את האיוונט של הגלילה הוא בעצם מתחיל סשן חדש שבו ההיט הראשון הוא event ולא pageview, מה שיגרום כמובן לדף הנחיתה להיות (not set).

כדי להצביע בדיוק על הבעיה תוכלו להוסיף secondary dimension של event category או event action, וכך תדעו מה ה-event שפותח את הסשן הזה וגורם ל-(not set):

|        | Secondary dimension: Event Catego | ory 👻 Sort Type: | Default 🔻 |                                            |
|--------|-----------------------------------|------------------|-----------|--------------------------------------------|
| Landin | • Prov. 2                         | Event Cate       |           | Acquisition                                |
| Landin | g rage                            | Event Cate       | gory      | Sessions 🤊 🗸                               |
|        |                                   |                  |           | <b>136</b><br>% of Total: 1.79%<br>(7,619) |
| 1. (no | ot set)                           | Scroll Trackin   | ng        | <b>129</b> (94.85%)                        |
| 2. (no | ot set)                           | Form Sent        |           | <b>3</b> (2.21%)                           |
| 3. (no | ot set)                           | Form Visible     |           | <b>3</b> (2.21%)                           |
| 4. (no | ot set)                           | Youtube          |           | <b>1</b> (0.74%)                           |

#### 9. חסמו Ghost Referrals

רוב חשבונות האנליטיקס כיום עובדים עם גרסת היוניברסל, ואחת מתכונות היוניברסל מאפשרת לכם לשלוח היטים לגוגל אנליטיקס באמצעות measurement protocol גם אם הגולש לא נמצא פיזית באתר.

יש היום המון "האקרים" (או סתם אנשים שמשעמם להם...) שמנצלים את זה ושולחים היטים לחשבון שלכם באמצעות כל מיני בוטים.

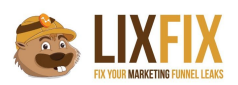

אם נדייק, לא באמת מדובר בבוטים כי לא מדובר ברובוט שממש סורק את האתר שלכם, אלא במידע שנשלח ישירות לשרתים של גוגל אנליטיקס מבלי לעבור דרך האתר שלכם בכלל. לפעמים אותם האקרים אפילו לא יודעים לאיזה חשבון הם שולחים את ההיט הזה, אבל כשרואים את זה בדוחות זה מעצבן מאוד:

| Ph | nary Dimension: Source / Medium Source Med | alum Keyword Othel                   |                                             |                                      |                                             |                                         |                                                  |
|----|--------------------------------------------|--------------------------------------|---------------------------------------------|--------------------------------------|---------------------------------------------|-----------------------------------------|--------------------------------------------------|
|    | Plot Rows Secondary dimension  Sort Type:  | Default 🔻                            |                                             |                                      |                                             |                                         |                                                  |
|    |                                            | Acquisition                          |                                             |                                      | Behavior                                    |                                         |                                                  |
|    | Source / Medium                            | Users 🤊 🔶 🗸                          | New Users                                   | Sessions ?                           | Bounce Rate                                 | Pages / Session                         | Avg. Session Duration                            |
|    |                                            | 16<br>% of Total: 0.01%<br>(156,584) | <b>16</b><br>% of Total: 0.01%<br>(155,859) | 16<br>% of Total: 0.01%<br>(203,380) | 100.00%<br>Avg for View: 76.14%<br>(31.33%) | 1.00<br>Avg for View: 1.29<br>(-22.42%) | 00:00:00<br>Avg for View: 00:01:32<br>(-100.00%) |
|    | 1. free-social-buttons6.xyz / referral     | <b>15</b> (93.75%)                   | 15 (93.75%)                                 | 15 (93.75%)                          | 100.00%                                     | 1.00                                    | 00:00:00                                         |
| 8  | 2. 1-free-share-buttons.com / referral     | <b>1</b> (6.25%)                     | <b>1</b> (6.25%)                            | <b>1</b> (6.25%)                     | 100.00%                                     | 1.00                                    | 00:00:00                                         |

למה הם עושים את זה? או סתם כדי לעצבן, או כדי שתכנסו לאתר שלהם כדי לבדוק מי "שולח" אליכם תנועה ואז ההאקר יעשה עליכם רימרקטינג וימכור לכם כל מיני דברים.

אין דרך שיכולה לחסום את אותם ghost referrals ב-100%, אבל מנסיוני השיטה שחוסמת הכי הרבה היא פשוט להוסיף פילטר שיקבל רק טראפיק שמגיע ל-hostname של האתר שלכם:

| VIEW                                   | Add Filter to View                                                                                                    |
|----------------------------------------|----------------------------------------------------------------------------------------------------|
| All Web Site Data                      | Choose method to apply filter to view                                                                                                    |
| View Settings                          | Create new Filter Apply existing Filter                                                                                                    |
| User Management                        | Filter Information                                                                                                    |
| Goals                                  | Filter Name                                                                                                    |
| Content Grouping                       | Filter Type                                                                                                    |
| <b>T</b> Filters                       | Predefined Custom                                                                                                    |
| Channel Settings                       | Include only                                                                                                    |
| Ecommerce Settings                     | Hostname                                                                                                    |
| Dd Calculated Metrics BETA             | mydomain.co.il                                                                                                    |
| PERSONAL TOOLS & ASSETS<br>튀클 Segments | Filter Verification ⑦ Verify this filter See how this filter would affect the current view's data, based on traffic from the previous 7 days. |
| Annotations                            | Save Cancel                                                                                                    |
| d'a companya and                       |                                                                                                    |

ברוב הפעמים, אותם האקרים לא באמת יודעים לאיזה אתר הם שולחים את ההיט ומשאירים את הhostname ריק, ואז הפילטר שלכם יוציא אותם החוצה.

גם פה שימו לב שהפילטר עובד רק מכאן ולהבא, ולכן חשוב ליצור אותו כבר בהתחלה.

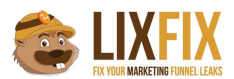

#### 10. תייגו את הטראפיק באמצעות UTM

הקפידו על תיוג של כל כתובות ה-URL שמפנים לאתר שלכם עם UTM

זה אומר שכל מודעות הקמפיינים שלכם בפייסבוק, יוטיוב, טוויטר או לינקדאין צריכות להכיל לינק מתוייג כדי שתדעו מאיפה הגולשים הללו הגיעו.

בפייסבוק למשל, רוב הגולשים מגיעים מהאפליקציה, ואם לא תתייגו את הלינקים הללו, הטראפיק הזה יופיע בתור direct (מומלץ לקרוא את הפוסט המפורט שכתבתי שמסביר מה באמת מסתתר מאחורי <u>הדיירקט בגוגל</u> <u>אנליטיקס</u>).

גם כשאתם שולחים ניוזלטר, או מפנים תנועה מאפליקציות כמו וואטסאפ למשל, חובה לתייג את הלינק אחרת הטראפיק הזה יופיע לכם בתור none) / direct).

את הלינקים תוכלו לתייג באמצעות ה-<u>URL Builder</u> של גוגל, ואז לקצר אותם עם שירות goo.gl כדי שהם לא יהיו כאלו ארוכים.

#### 11. וודאו שהגדרתם את ההתאמה הנכונה ב-goals

הסיבה העיקרית לבעיות במדידת הגולים היא בחירה בסוג התאמה לא נכון.

לא משנה אם אתם מגדירים גול על destination או event העצטרכו לבחור בין Equals to, Begins with לא משנה אם אתם מגדירים גול על RegEx:

| Destination               |            |                                          |                                 |
|---------------------------|------------|------------------------------------------|---------------------------------|
| Equals to 👻               | App screen | name or web page URL                     | Case sensitive                  |
| ✓ Equals to<br>Begins wit | th         | thankyou.html instead of www.example.co. | m/thankyou.html for a web page. |
| Descular au               | receion    | to the conversion.                       |                                 |

\* כשאתם בוחרים Equals to, עליכם להעתיק את ה-URL מדוח ה-Pages **ולא משורת הכתובת בדפדפן**.

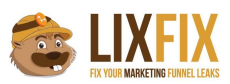

\* אם אתם בוחרים Begins with כדי לתפוס URLs שכוללים פרמטרים, העתיקו את הכתובת הגנרית שתתפוס את כל הוריאציות, כמו בדוגמא - success/?orderld:

|   | BEHAVIOR        | Prir | Primary Dimension: Page Page Title Other - |                 |                     |           |   |                     |              |           |  |  |  |  |
|---|-----------------|------|--------------------------------------------|-----------------|---------------------|-----------|---|---------------------|--------------|-----------|--|--|--|--|
|   | Overview        |      |                                            | Secondary dime  | ension 🔻 Sort Type: | Default 💌 |   |                     | success      | ୍ ⊂ ad    |  |  |  |  |
|   | Behavior Flow   |      | Page                                       | 2               |                     | Pageviews | ł | Unique<br>Pageviews | Avg. Time on | Entrances |  |  |  |  |
| Ť | All Pages       |      | . ugo                                      |                 |                     | 0         | • | 0                   | Page 3       |           |  |  |  |  |
|   | Content Drilluo |      |                                            |                 |                     |           |   |                     |              |           |  |  |  |  |
|   | Landing Pages   |      |                                            |                 |                     |           |   |                     |              |           |  |  |  |  |
|   | Exit Pages      |      | 1. /su                                     | uccess/?orderld |                     |           |   |                     |              |           |  |  |  |  |
| × | Site Speed      | 8    | 2. /su                                     | uccess/?orderId |                     |           |   |                     |              |           |  |  |  |  |
| + | Site Search     |      | 3. /su                                     | uccess/?orderId |                     |           |   |                     |              |           |  |  |  |  |
| + | Events          | 8    | 4. /su                                     | uccess/?orderId |                     |           |   |                     |              |           |  |  |  |  |
| • | Publisher       |      | 5. /su                                     | uccess/?orderId |                     |           |   |                     |              |           |  |  |  |  |
| Q | DISCOVER        |      | 6. /su                                     | uccess/?orderId |                     |           |   |                     |              |           |  |  |  |  |
|   |                 | 8    | 7. /su                                     | uccess/?orderId |                     |           |   |                     |              |           |  |  |  |  |
| 4 | ADMIN           |      | 8. /su                                     | uccess/?orderId |                     |           |   |                     |              |           |  |  |  |  |

\* לבסוף, אם אתם יודעים איך להשתמש ב-RegEx ובחרתם באפשרות הזו, וודאו קודם שמה שהגדרתם אכן עובד. אני אוהב להשתמש ב-<u>regex101.com</u> אבל יש עוד המון שעושים את אותה עבודה.

. אגב, מדריך RegEx מצויין למשתמשי גוגל אנליטיקס תוכלו להוריד כאן

#### 12. הגדירו Custom Dimension

אם אתם שואלים אותי, Custom Dimension / Metrics הם הפיצ'רים הכי טובים שהגיעו אלינו עם היוניברסל אנליטיקס, מסיבה פשוטה מאוד - הם מאפשרים להרחיב בצורה חופשית את נתוני האנליטיקס ולאפשר לכם למדוד דברים שלא קיימים בברירת המחדל של המערכת.

בגדול, Custom Dimension מאפשר לכם לקבל יותר מידע אודות הפעולות של הגולשים שלכם באתר.

למשל:

אם אתם אתר תוכן, יש לכם באנליטיקס אפשרות מובנת לראות כמה pageviews היו לכל עמוד באתר, אבל מה אם רוצים לראות כמה צפיות היו לכל קטגוריה באתר או לכל אחד מהכותבים שיש לכם? או מה היה זמן השהייה הממוצע עבור כל כותב?

בדיוק בשביל זה תוכלו להשתמש ב-Custom Dimension ולשלוח נותנים אודות הקטגוריה או שם הכתב ביחד עם העמוד, ואז לצפות בנתונים בצורה אגרגטיבית.

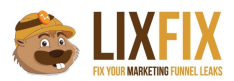

דוגמא נוספת: אם אתם רוצים למדוד ביצועים של סרטוני וידאו באתר, בטח תרצו לראות כמה צפיות היו לכל סרטון, אבל אין dimension בשם "Video Name" ולכן תצטרכו לשלוח את זה בתור Custom Dimension. בכל מקרה, לא משנה מה סוג האתר שלכם, נסו לחשוב על פעולות בהם תצטרכו עוד שכבות של מידע מעבר למה שכבר קיים באנליטיקס, ושלחו אותם בתור Custom Dimension.

בדוגמא שלפניכם תוכלו לראות נתונים אודות ביצועי הטפסים השונים אצלי באתר. המידע אודות "שם הטופס" לא קיים בברירת מחדל של גוגל אנליטיקס, ואני שולח אותו באמצעות Custom Dimension:

| let Rows Secondary dimension 👻 So | t Type: Default * |            |                 | Q.         advanced         Ⅲ         ●         Ξ         ٦.         ΠΠ |
|-----------------------------------|-------------------|------------|-----------------|-------------------------------------------------------------------------|
| Form Name (New)                   | Form Impress      | sion 🤊 🗸   | Form Submission | Form Submissions/Impressions                                            |
|                                   |                   | % of Total |                 | 7.074                                                                   |
| 1. Newsletter homepage            |                   |            |                 |                                                                         |
| 2. Service Page                   |                   |            |                 |                                                                         |
| 3. Contact Us                     |                   |            |                 |                                                                         |
| 4. Sidebar                        |                   |            |                 |                                                                         |

<u>כאן תוכלו לקרוא בהרחבה</u> על Custom Dimensions/Metrics וכאן תוכלו לקרוא <u>מדריך שכתבתי (דיי ישן...)</u> שילמד אתכם איך לבצע את ההטמעה.

#### 13. הגדרת Custom Metrics

Custom Metrics הם מדדים שמאפשרים לנו למדוד פעולות ספציפיות בגוגל אנליטיקס שלא קיימות בברירת המחדל.

באנליטיקס יש לנו מטריקות כמו Sessions, Pageviews, Avg. Session Duration, Bounce Rate, באנליטיקס יש לנו מטריקות כמו Transactions וכו', אבל אם נרצה למדוד את כמות הלייקים שעשו לפוסט מסוים, או את כמות הצפיות/זמן הצפייה בסרטוני וידאו באתר שלנו, נצטרך לשלוח מטריקות שלא קיימות במערכת, וזה בדיוק Custom Metrics.

ה-Custom Metrics לא חייבים לבוא ביחד עם Custom Dimension, אבל הרבה פעמים זה יהיה המצב.

בדוגמא שלפניכם תוכלו לראות שאני מודד מטריקות של "צפיות בטופס" ו"שליחות טופס" - שתי המטריקות הללו לא קיימות באנליטיקס, אבל אני מודד אותם באמצעות Custom Metrics:

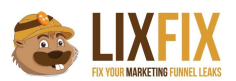

| Prin | ary Dimension: Form Name (New) |                 |                     |    | Q advanced III @ E Z IIII    |
|------|--------------------------------|-----------------|---------------------|----|------------------------------|
|      | Form Name (New)                | Form Impression | ✤ Form Submission 3 |    | Form Submissions/Impressions |
|      |                                | % of Total      |                     | ~~ | 7.070                        |
|      | 1. Newsletter homepage         |                 |                     |    |                              |
|      | 2. Service Page                |                 |                     |    |                              |
|      | 3. Contact Us                  |                 |                     |    |                              |
|      | 4. Sidebar                     |                 |                     |    |                              |

לסיכום, השתמשו ב-Custom Metrics כאשר אתם רוצים למדוד פעולות מסויימות שהגולשים עושים באתר, ולהציג אותם בדוחות לצד מטריקות נוספות.

שימו לב שאת ה-Custom Dimensions/Metrics יש לשלוח ביחד עם היט כלשהוא (pageview), ומאוד קל לעשות את זה באמצעות התג מנג'ר.

#### 14. צרו רשימות רימרקטינג עם אנליטיקס

גוגל אנליטיקס מאפשר לכם ליצור רשימות רימרקטינג בצורה הרבה יותר מתוחכמת מאשר גוגל אדוורדס.

רוב החשבונות שאני מכיר לא עושים בזה שימוש בכלל, וזה ממש ממש חבל.

איך שאתם ניגשים לחשבון נסו לזהות ולאפיין את הגולשים הפוטנציאלים שלכם, וצרו רשימת רימרקטינג שתסמן אותם ותאפשר לכם לטרגט אותם באדוורדס.

זהו יכול להיות גולשים ששהו באתר יותר מזמן מסוים, ביקרו במספר עמודים מסוים, נטשו את העגלה או אפילו כאלו שקנו בסכום מסוים ואתם מזהים הזדמנות לעשות להם אפסייל.

לאחר מכן לכו להגדרות ה-property, חברו את חשבון האדוורדס שלכם וצרו רשימות רימרקטינג ככל העולה על רוחכם:

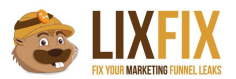

| Property Settings                                                                       | - NI |      | rt from Gallony |             | Statu |              | Onen | O Sear   | sh         |          |
|-----------------------------------------------------------------------------------------|------|------|-----------------|-------------|-------|--------------|------|----------|------------|----------|
| User Management                                                                         |      | Nama | it nom danery   | Description | 000   | Date created | Last | nodified | Membershin | Tune     |
| .jS Tracking Info                                                                       |      |      |                 |             |       | Oct 14, 2014 | Nov  | 28, 2017 | Open       | AdWord   |
| PRODUCT LINKING                                                                         |      |      |                 |             |       | Oct 17, 2017 | Oct  | 17, 2017 | Open       | Analytic |
| AdWords Linking                                                                         |      |      |                 |             |       | Oct 9, 2012  | Oct  | 9, 2012  | Open       | AdWord   |
| AdSense Linking                                                                         |      |      |                 |             |       | Feb 26, 2013 | Feb  | 26, 2013 | Open       | AdWord   |
| Ad Exchange Linking                                                                     |      |      |                 |             |       | Feb 26, 2013 | Feb  | 26, 2013 | Open       | AdWord   |
| All Products                                                                            |      |      |                 |             |       | Feb 26, 2013 | Feb  | 26, 2013 | Open       | AdWord   |
| Postbacks                                                                               |      |      |                 |             |       |              |      |          |            |          |
| <ul> <li>Audience Definitions</li> <li>Audiences</li> <li>Dynamic Attributes</li> </ul> |      |      |                 |             |       |              |      |          |            |          |
|                                                                                         |      |      |                 |             |       |              |      |          |            |          |

#### 15. צרו Custom Alerts

הפיצ'ר הזה יכול להציל את החיים שלכם, אבל מעט מאוד משתמשים אכן עושים בו שימוש. תוכלו להגיע אליו ברמת ה-View, וליצור התראות שישלחו אליכם מייל אם קורה משהו חריג באתר, כמו ירידה של ה-Pageviews, ירידה בכמות הביקורים ממקור תנועה מסוים, ואפילו ירידה ב-CTR של הקמפיינים

| מאדוורדס או עליה ב-CPC: | נ |
|-------------------------|---|
|-------------------------|---|

| <ul> <li>View Settings</li> <li>View Settings</li> <li>View Settings</li> <li>View Settings</li> <li>Goals</li> <li>Content Grouping</li> <li>Fitters</li> <li>Channel Settings</li> <li>Channel Settings</li> <li>Channel Settings</li> <li>Channel Settings</li> <li>Channel Settings</li> <li>Channel Settings</li> <li>Channel Settings</li> <li>Channel Settings</li> <li>Channel Settings</li> <li>Channel Settings</li> <li>Segments</li> <li>Segments</li> <li>Segments</li> <li>Segments</li> <li>Segments</li> <li>Segments</li> <li>Subtom Channel Groupings</li> <li>Subtom Channel Groupings</li> <li>Custom Channel Groupings</li> <li>Custom Channel Groupings</li> <li>Custom Channel Groupings</li> </ul> | VIEW                             |                                                                                                    |
|----------------------------------------------------------------------------------------------------|----------------------------------|----------------------------------------------------------------------------------------------------|
| <ul> <li>✓ Vew Settings</li> <li>✓ User Management</li> <li>✓ Goals</li> <li>✓ Content Grouping</li> <li>✓ Filters</li> <li>✓ Cohamel Settings</li> <li>✓ Chamel Settings</li> <li>✓ Cacualated Metrics setta</li> <li>✓ Personal Tools &amp; Assets</li> <li>✓ Segments</li> <li>✓ Cancel</li> </ul>                                                                                                    | -                                | Alert name: CPC Increases                                                                                                    |
| <ul> <li>User Management</li> <li>Goals</li> <li>Content Grouping</li> <li>Fitters</li> <li>Channel Settings</li> <li>Channel Settings</li> <li>Channel Settings</li> <li>Calculated Metrics BETA</li> <li>PERSONAL TOOLS &amp; ASSETS</li> <li>Segments</li> <li>Annotations</li> <li>Attribution Models</li> <li>Custom Channel Groupings<br/>ETA</li> <li>Custom Channel Groupings</li> <li>Custom Channel Groupings</li> <li>Custom Channel Groupings</li> <li>ETA</li> </ul>                                                                                                    | View Settings                    | Apply to: and 0 other views -                                                                                                |
| <ul> <li>© Goals</li> <li>Content Grouping</li> <li>Content Grouping</li> <li>Filters</li> <li>Channel Settings</li> <li>Channel Settings</li> <li>Coldculated Metrics SetA</li> <li>PERSONAL TOOLS &amp; ASSETS</li> <li>Segments</li> <li>Cancel</li> </ul>                                                                                                    | Liser Management                 | Send me an email when this alert triggers. Also include 11 other email addresses                                             |
| Content Grouping   Filters   Channel Settings   Ecommerce Settings   Dd Calculated Metrics BETA   FERSONAL TOOLS & ASSETS   Segments   Segments   Annotations   Mattribution Models   Custom Channel Groupings   BTA   Custom Channel Groupings                                                                                                    | F Goals                          | Setup your mobile phone to receive a text message about Intelligence Alerts                                                  |
| <ul> <li>Filters</li> <li>Channel Settings</li> <li>Condition</li> <li>Value</li> <li>Compared to</li> <li>Previous day</li> <li>Previous day</li> <li>Concel</li> </ul>                                                                                                    | A Content Grouping               | Alert Conditions                                                                                                    |
| Alert me when Condition     Value Compared to     Compared to     Personal roots & Assers     File     Segments     Custom Channel Groupings     Betra     Custom Channel Groupings     Du Custom Channel Groupings                                                                                                    | <b>T</b> Filters                 | This applies to Paid Traffic                                                                                                 |
| <ul> <li>Ecommerce Settings</li> <li>Dd Calculated Metrics BETA</li> <li>Segments</li> <li>Annotations</li> <li>Attribution Models</li> <li>Custom Channel Groupings<br/>BETA</li> <li>Custom Alerts</li> </ul>                                                                                                    | 🚎 Channel Settings               | Alert me when     Condition     Value     Compared to       CPC     % increases by more than     30 %     Previous day     • |
| Dd Calculated Metrics BETA   PERSONAL TOOLS & ASSETS   III:   Segments   III:   Annotations   III:   Attribution Models   III:   Custom Channel Groupings   BETA                                                                                                    | Ecommerce Settings               | Save Alert Cancel                                                                                                    |
| PERSONAL TOOLS & ASSETS         III         Manotations         IIII         Attribution Models         IIII         Custom Channel Groupings         BETA                                                                                                    | Dd Calculated Metrics BETA       |                                                                                                    |
| File Segments   Image: Annotations   Image: Attribution Models   Image: Custom Channel Groupings   BETA                                                                                                    | PERSONAL TOOLS & ASSETS          |                                                                                                    |
| <ul> <li>Annotations</li> <li>Attribution Models</li> <li>Custom Channel Groupings<br/>BETA</li> <li>Custom Alerts</li> </ul>                                                                                                    | ≡ ≣ Segments                     |                                                                                                    |
| Attribution Models  Custom Channel Groupings BETA  Custom Alerts                                                                                                    | Annotations                      |                                                                                                    |
| Custom Channel Groupings<br>BETA                                                                                                    | Attribution Models               |                                                                                                    |
| Custom Alerts                                                                                                    | Custom Channel Groupings<br>BETA |                                                                                                    |
|                                                                                                    | Custom Alerts                    |                                                                                                    |

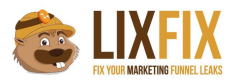

לדעתי, ההתראות שכדאי להגדיר הן:

\* צניחה משמעותית בכמות ה-Pageviews או ה-Sessions (מעיד על קוד שהוסר מהאתר או בעייה רצינית שגורמת למידע שלא יכנס לאנליטיקס).

- \* ירידה / עליה ב-CTR של הקמפיינים.
- \* ירידה / עליה בכמות ההמרות (ניתן גם לסגמנט על פי מקור התנועה).
  - \* ירידה / עליה בכמות הטראפיק ממקור מסוים.

ועוד ועוד כיד הדמיון הטובה עליכם.

מה שכן תזהרו לא להכנס למצב של "זאב זאב", שבו אתם מקבלים יותר מדי התראות שהן לא ממש קריטיות, מה שגורם לכם להתעלם ולפספס את ההתראות הקריטיות באמת.

#### 16. הגדירו ה-steps של האיקומרס

במידה והחלטתם להשתמש ב-Enhanced Ecommerce, תוכלו להשתמש בדוח שנקרא Checkout Behavior שיציג לכם את התקדמות הגולשים בתוך תהליך הצ'קאאוט:

| HOME                |          | Lileare                                 |           |                  |          |          |     |        |   |
|---------------------|----------|-----------------------------------------|-----------|------------------|----------|----------|-----|--------|---|
| HOWE                |          | 0.00% Sessions                          |           | + Add S          | Segment  |          |     |        |   |
| CUSTOMIZATION       | Sessions | Checkout Progression 📕 Aban             | donments  |                  |          |          |     |        |   |
| ts                  |          | Diffuse and Objective                   | 0         |                  | Deside   |          |     | 146 T  |   |
| REAL-TIME           |          | 757                                     | 600       | 79.26%           | 484      | 63.94%   | 468 | 61.82% |   |
| AUDIENCE            |          |                                         |           |                  |          |          |     |        |   |
| ACQUISITION         |          |                                         |           |                  |          |          |     |        |   |
| BEHAVIOR            |          |                                         |           |                  |          |          |     |        |   |
| CONVERSIONS         |          |                                         |           |                  |          |          |     |        |   |
| Soals               |          | 79% -                                   |           | 80.5% -          |          | 96.69% - |     |        |   |
| Ecommerce           |          |                                         |           |                  |          |          |     | 9      |   |
| Overview            |          | +                                       | +         |                  | +        |          |     |        |   |
| Shopping Behav      |          |                                         |           |                  |          |          |     |        |   |
| Checkout Behavior   |          | Billing and Shipping Dropoff<br>159 21% | Payment D | ropoff<br>16.67% | Review D | 6.82%    |     |        |   |
| Product Performance |          |                                         |           |                  |          |          |     |        |   |
|                     |          |                                         |           |                  |          |          |     |        |   |
| Sales Performance   | Sessions | Abandonments % Completi                 | ion rate  |                  |          |          |     | Search | Q |

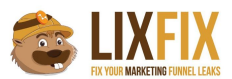

כדי לראות את הנתונים בפועל, יש לתת שמות לשלבים השונים תחת הגדרות ה-Ecommerce Settings שנמצאים ברמת ה-View, וכמובן לשלוח את הקוד המתאים כאשר הגולש מבצע כל שלב.

שימו לב: לא מספיק להגדיר את השלבים בממשק של גוגל אנליטיקס. אם לא תשלחו את הנתונים באמצעות הקוד - לא תוכלו לראות נתונים בדוחות!

#### 17. בדקו פערים בין טרנזקציות באנליטיקס לעומת מה שמופיע בדאטה בייס

הרבה פעמים, אחת הבעיות של חנויות איקומרס היא חוסר תאימות בין הנתונים שמופיעים בגוגל אנליטיקס לבין מה שמופיע במערכת המכירות הפנימית.

הסיבה לבעיה היא בדרך כלל פשוטה - כאשר גולש מכניס פרטי תשלום ומבצע רכישה, מערכת המכירות הפנימית מאשרת את פרטי התשלום ורושמת אצלה את הרכישה. אחרי שזה קורה, המתכנתים שולחים קוד מסויים שמדווח גם לגוגל אנליטיקס על ביצוע הרכישה.

הבעיה היא, שבעוד הרישום במערכת ההזמנות מתבצע בשרת באופן וודאי (אחרת המוצר לא היה נשלח ללקוח), בגוגל אנליטיקס הרישום עלול להתקע בגלל שמדובר ב-JavaScript שרץ בדפדפן של הגולש, ויכולים להיות המון דברים שיתקעו את ה-JavaScript הזה ולא יאפשרו לו להגיע לגוגל אנליטיקס.

בדרך כלל מדובר על סטיות של בין 5% ל-15% (במקרה הרע).

אם אתם יכולים לחיות עם זה בשלום - מה טוב.

אם לא - תוכלו לשלוח את הטרנזקציות לגוגל אנליטיקס ישירות ממערכת ההזמנות באמצעות ה-Measurement Protocol, וכך לעקוף את הבעיות שעלולות להיווצר כתוצאה מהשימוש ב-JavaScript.

עוד על Measurement Protocol תוכלו לקרוא כאון, אבל כדאי מאוד להיעזר באיש מקצוע שיודע איך לבצע את ההטמעה הזו.

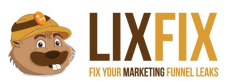

#### 18. הימנעו משליחה כפולה של אותה טרנזקציה

דמיינו את הסיטואציה הבאה - גולש מסיים רכישה, מגיע לעמוד תודה ושולח את הטרנזקציה לגוגל אנליטיקס. אחרי כמה דקות, מכל סיבה שהיא, הוא מחליט לרענן את העמוד, ומה קורה עכשיו? נכון מאוד! הטרנזקציה שוב פעם נשלחת לגוגל אנליטיקס ואתם מקבלים דיווח כפול על אותה רכישה.

אז מה עושים? פשוט מאוד:

כאשר הגולש מסיים את הרכישה והטרנזקציה נשלחת, צרו קוקי או localStorage בדפדפן של הגולש שמכיל את מספר הטרנזקציה, וכאשר הגולש מרענן את הדף בשנית, בדקו האם הקוקי / localStorage מכיל את אותו מספר טרנזקציה, ובמידה וכן - אל תשלחו שוב את הקוד לגוגל אנליטיקס.

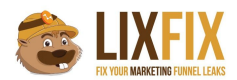

### חושבים שסיימנו?

#### אז זהו שממש לא!

## במדריך הזה יש 18 נקודות בלבד, אבל ברור לכם שיש עוד המון דברים שצריך לבצע, אם אתם רוצים לוודא שהאנליטיקס שלכם אכן מוגדר כמו שצריך.

### בדיוק בשביל זה כתבתי את הצ'קליסט המלא, שמכיל 62 נקודות עם עשרות צילומי מסך והסברים,

רוצים פרטים?

<u>לחצו כאן</u>